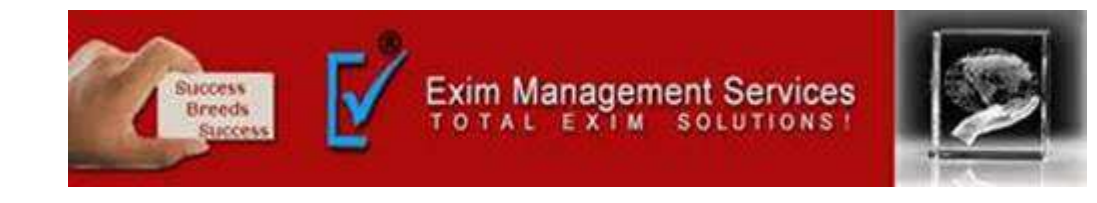

# **Process of Eway Bill**

#### **EXIM MANAGEMENT SERVICES**

HEAD OFFICE - OFFICE # 5, ARAHANT BUILDING, KARVE ROAD, PUNE 411004

OUR BRANCHES - MUMBAI, NASIK & AHMEDABAD

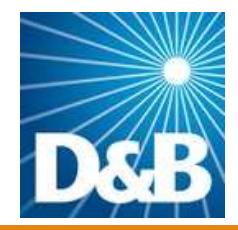

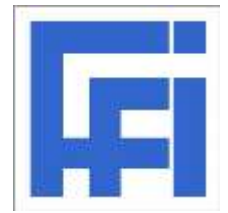

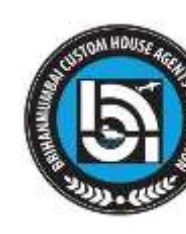

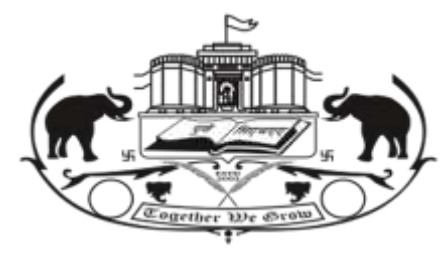

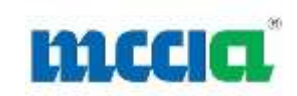

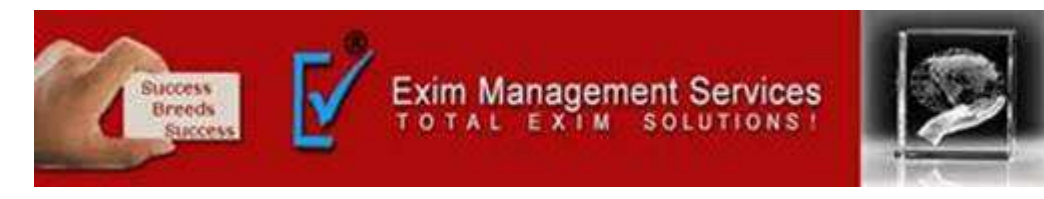

## **Prerequisites for e-Way Bill Generation**

- There are some prerequisites for generating an eway bill (for any method of generation)
- 1. Registration on the <u>EWB portal</u>
- 2. The Invoice/ Bill/ Challan related to the consignment of goods must be in hand.
- 3. If transport is by road Transporter ID or the Vehicle number.
- 4. If transport is by rail, air, or ship Transporter ID, Transport document number, and date on the document

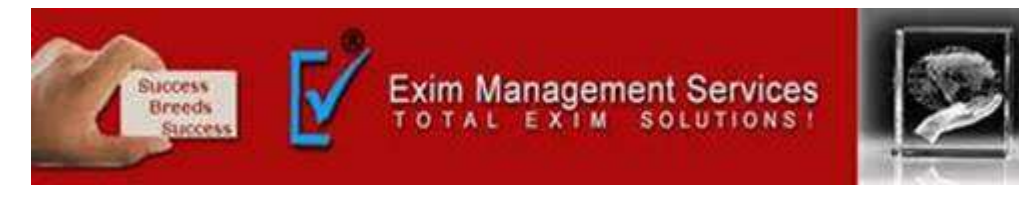

Step 1: Login to the eway bill system.

#### Enter the Username, password and Captcha code, Click on 'Login'.

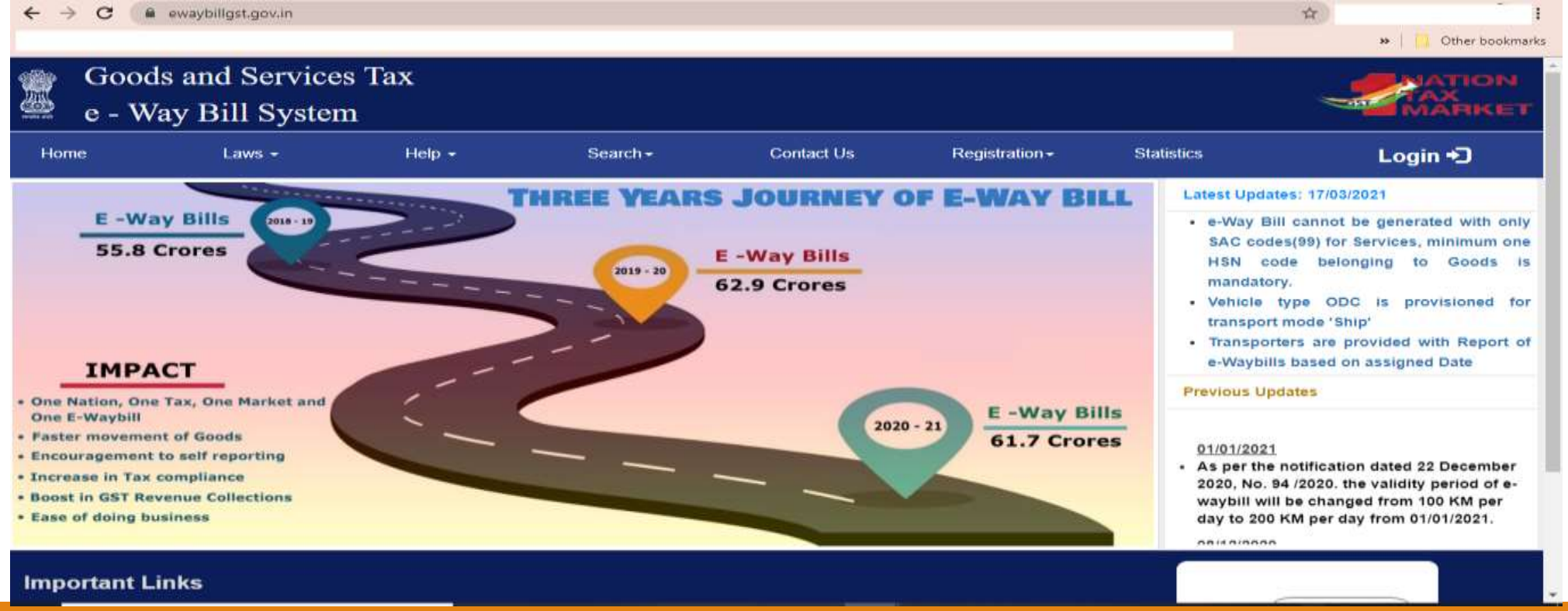

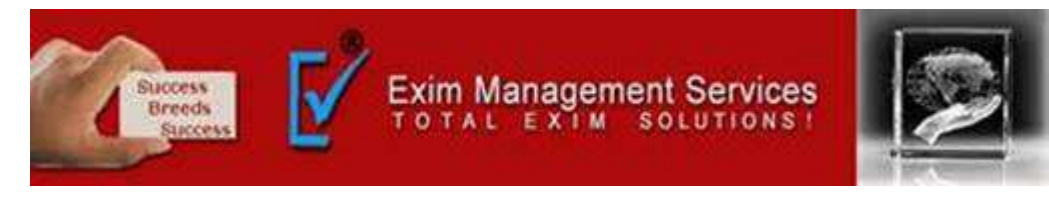

**Step 2:** Click on 'Generate new' under 'E-waybill' option appearing on the left-hand side of the dashboard.

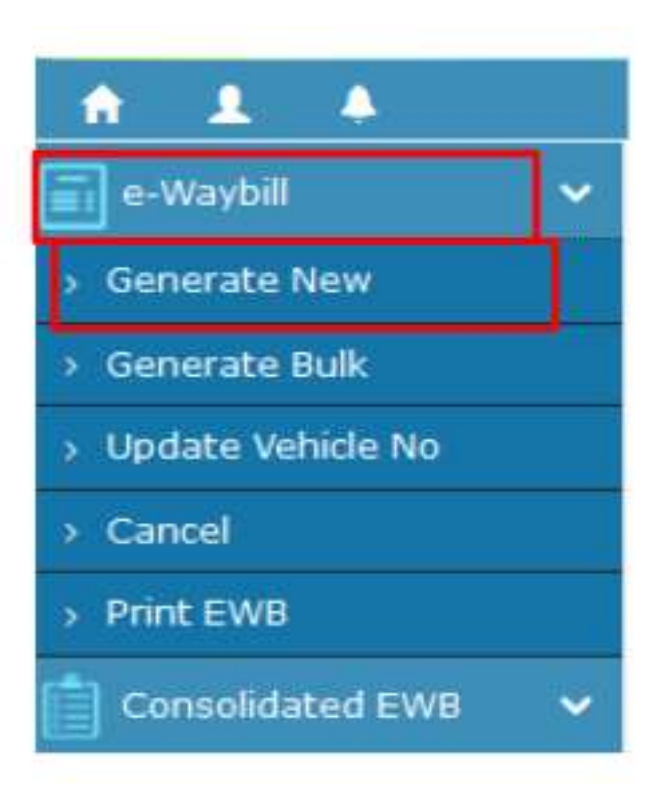

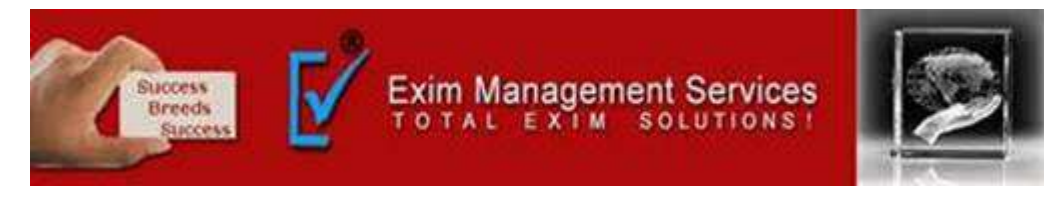

**Step 3:** Enter the following fields on the screen that appears:

|                     |                     |            | e- WayBill Entry Form                                                  |                                                                            |
|---------------------|---------------------|------------|------------------------------------------------------------------------|----------------------------------------------------------------------------|
|                     |                     |            | [ • indicates mandatory fields f                                       | or E-Way Bill and • indicates mandatory fields for GSTR-1]                 |
| Transcation Details |                     |            |                                                                        |                                                                            |
| Transaction Type •  | Outward      Inward | Sub Type • | ● Supply ○ Export ○ Job Work ○ SKD/CKD ○ Recepient Not Known ○ For Own | Jse $\bigcirc$ Exhibition or Fairs $\bigcirc$ Line Sales $\bigcirc$ Others |
| Document Type •     | Invoice 🔹           |            | Document No • Document Da                                              | ate • - 05/09/2017 +                                                       |

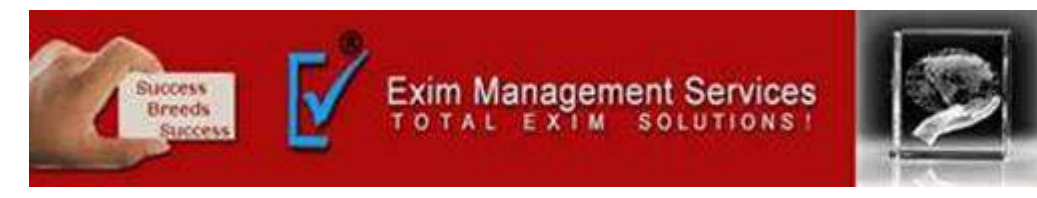

**1) Transaction Type:** Select 'Outward' if you are a supplier of consignment Select 'Inward' if you are a recipient of consignment.

**2)** Sub-type: Select the relevant sub-type applicable to you: If transaction type selected is Outward, following subtypes appear:

Sub Type O Supply O Export O Job Work O SKD/CKD O Recipient Not Known O For Own Use O Exhibition or Fairs O Line Sales Others

If transaction type selected is Inward, following subtypes appear:

Sub Type
O Supply O Import O SKD/CKD O Job work Returns O Sales Return O Exhibition or Fairs O For Own Use O Others

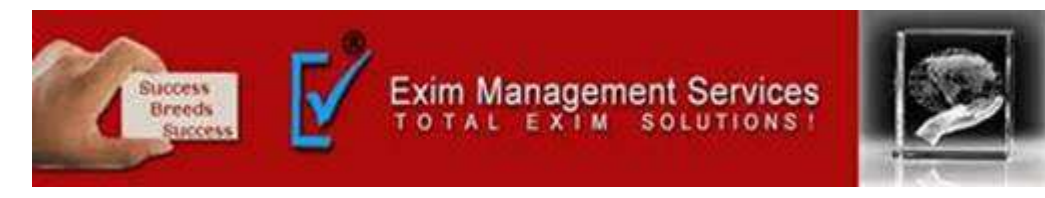

**3)** Document type: Select either of Invoice / Bill/ challan/ credit note/ Bill of entry or others if not Listed

**4) Document No. :** Enter the document/invoice number.

**5)** Document Date: Select the date of Invoice or challan or Document. Note: The system will not allow the user to enter the future date.

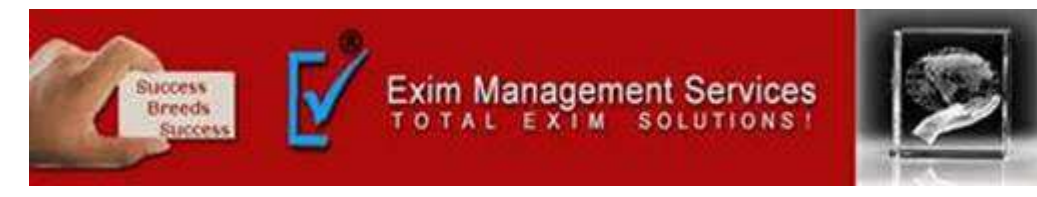

6) From/ To Depending on whether you are a supplier or a recipient, enter the To / From section details.

| Name         LAWREL NAVIGATION MAURITIUS LTD         Address         Commerce Center, M/s Opa | l Asia |
|-----------------------------------------------------------------------------------------------|--------|
| GSTIN • 29AAACL2836L1Z8 2nd Floor,Kulur-Kavoor Roa                                            | id,    |
| Place Kulur, Mangalore,                                                                       |        |
| Pincode• 575013 KARNATAKA                                                                     | •      |
| ТО                                                                                            |        |
| Name Name Shipping                                                                            |        |
| GSTIN• Address                                                                                |        |
| Place                                                                                         |        |
| Pincode • -State-                                                                             | ٣      |

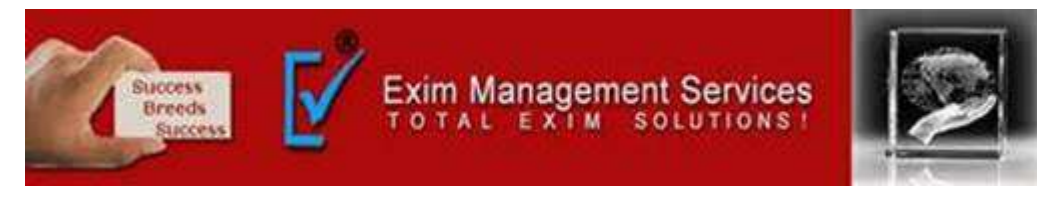

7) Item Details: Add the details of the consignment (HSN code-wise) in this section:

| Product name | Item Details                    |               |       |             |      |                             |                        |   |
|--------------|---------------------------------|---------------|-------|-------------|------|-----------------------------|------------------------|---|
| Description  | Product Name                    | Description   | HSN • | Quantity    | Unit | Value/Taxable Value (Rs.) • | Tax Rate(C+S+I+Cess) • |   |
| HSN Code     | Name                            | Description   | HSN   | Quantity    | Unit |                             |                        | Ē |
| Quantity,    | + Total Amount/Tax'ble Amount * | CGST Amount • | 80    | ST Amount • |      | IGST Amount                 | CESS Amount •          |   |
| Unit,        |                                 |               | 0     |             |      |                             |                        |   |

Value/Taxable value

Tax rates of CGST and SGST or IGST (in %)

Tax rate of Cess, if any charged (in %)

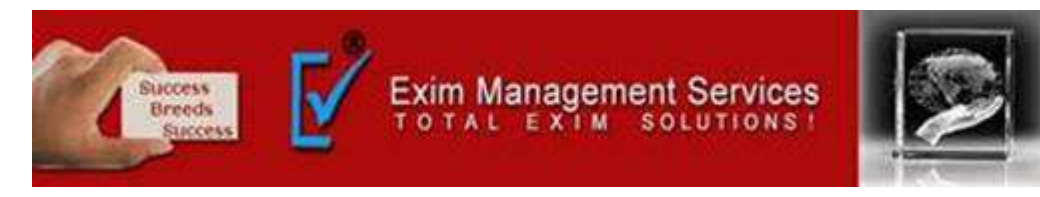

**8) Transporter details:** The mode of transport(Road/rail/ship/air) and the approximate distance covered (in KM) needs to be compulsorily mentioned in this part. Apart from above, **either** of the details can be mentioned:

Transporter name, transporter ID, transporter Doc. No. & Date.

**OR** Vehicle number in which consignment is being transported.

| Transporter Details                               |                 |             |                                |  |  |  |
|---------------------------------------------------|-----------------|-------------|--------------------------------|--|--|--|
| Mode• • Road • F                                  | Rail OAir OShip |             | Approximate Distance (in KM) • |  |  |  |
| Transporter Name                                  | Name            |             | Part - B                       |  |  |  |
| Transporter ID •<br>Transporter Doc. No. & Date • | 05/09/2017      | OR          | (Format: AB12AB1234)           |  |  |  |
|                                                   |                 | Submit Exit |                                |  |  |  |

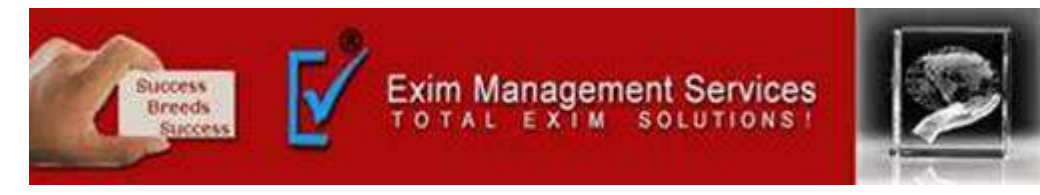

Step 4: Click on 'Submit'. The system validates data entered and throws up an error if any.

| A A A A A A A A A A A A A A A A A A A | Е-                        | WAY BILL SYST                             | EM                   |                                         |
|---------------------------------------|---------------------------|-------------------------------------------|----------------------|-----------------------------------------|
|                                       |                           | 296 KIDM 26596 120-test                   |                      | 0 2 0                                   |
|                                       |                           | Print e-Way Bill                          |                      |                                         |
|                                       |                           | e-Way Bill                                |                      |                                         |
|                                       | E-Way Bill No.            | 1810 0000 1348                            |                      |                                         |
|                                       | E-way Bill Date:          | 23/08/2017 02:25 PM                       |                      |                                         |
|                                       | caenerated by             | 29CKJ pm765 9C120 - ARJUNW                | VAD PRIMARY AGRICULT |                                         |
|                                       | Valid To                  | 08/10/2017 02:25 PM                       |                      |                                         |
|                                       | Part - A                  | 00/10/2011 02:20 110                      |                      |                                         |
|                                       | GSTIN of Recipient        | GSTIN 298AA AA412 1D12<br>ADARSHA PATTANA | 20                   |                                         |
|                                       | Place of Delivery         | ASD4WR.KARNATAKA-56007                    | 2                    |                                         |
|                                       | Invoice /Challan No.      | 120                                       |                      |                                         |
|                                       | Invoice /Challen Date     | 23/09/2017                                |                      |                                         |
|                                       | Value of Goods            | ₹ 1000                                    |                      |                                         |
|                                       | HSN Code                  | 801                                       |                      |                                         |
|                                       | Reason for Transportation | Outward - Supply                          |                      |                                         |
|                                       | Transport No. & Name      |                                           |                      |                                         |
|                                       | Transport Doc. No. & Date | 1                                         |                      |                                         |
|                                       | Part - D                  |                                           |                      |                                         |
|                                       | Mode Vehicle No           | From Entered Date                         | Entered By           |                                         |
|                                       | Planet K&12&B1234         | 668840 23/96/2017 02:26 PM                | inst                 |                                         |
|                                       |                           |                                           |                      |                                         |
|                                       |                           | Print Presenting Print Print              |                      | OPowered By National Informatics Centre |

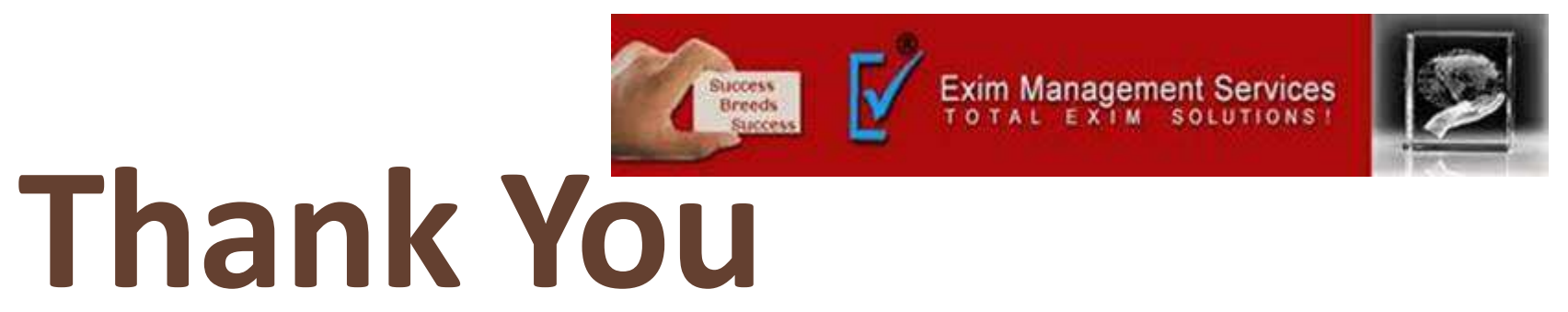

Please visit us at <a href="http://eximmanagementservices.com/">http://eximmanagementservices.com/</a>

For Business Inquiries Write to us at:- <u>eximpune@eximmanagementservices.com</u> and <u>export@eximmanagementservices.com</u>

EXIM MANAGEMET SERVICES

Office No. 5, 2<sup>nd</sup> Floor, Arihant Complex, Opp. Ayurvedic Rasashala, Karve Road, Pune 411004